# 2021 年度あと施工アンカー更新講習

# e ラーニング講習 操作ガイド

一般社団法人日本建築あと施工アンカー協会

目次

| I.eラーニングとは                       |  | 2   |  |
|----------------------------------|--|-----|--|
| Ⅱ.受講期間について                       |  | 2   |  |
| Ⅲ. ご用意いただくもの                     |  | 2   |  |
| Ⅳ. 推奨環境(2021/12/20 時点)           |  | 2   |  |
| V.受講にあたっての注意事項                   |  | 3   |  |
| Ⅵ. 更新講習 e ラーニング受講の流れ             |  | 3   |  |
| ₩.操作方法                           |  |     |  |
| (1)受講票を確認する。                     |  | 4   |  |
| (2) 更新講習 e ラーニングサイトにアクセスする       |  | 5   |  |
| (3) CloudCampus にログイン(サインイン)する   |  | 6   |  |
| (4)更新講習のコンテンツ(動画)を視聴する           |  | 6   |  |
| (5)CloudCampus からログアウト(サインアウト)する |  | 6-7 |  |
| ₩. 付録                            |  |     |  |
| 〇 CloudCampus のログイン(サインイン)ページ    |  | 7   |  |
| 〇 CloudCampus のログイン(サインイン)後のページ  |  |     |  |
| ○ 使用している機器で視聴できるかを確認する場合は        |  | 8   |  |
| 〇 1台のパソコンを使用して複数の人が視聴する場合は       |  | 8   |  |
| ○ 半角と全角がわからない場合は                 |  | 8   |  |
| e ラーニング操作の問合せ先                   |  | 8   |  |

# I.eラーニングとは

ー般社団法人日本建築あと施工アンカー協会(以降、当協会またはJCAAとします)の eラーニングとは、当協会指定の期間内に、インターネットに接続しているパソコンや タブレット、スマートフォンを使用して、あと施工アンカーに関する知識等の動画を見て 学習いただくものです。株式会社サイバー大学「CloudCampus」システムを利用しています。

### 《主な特徴》

- ・休日に関係なく 24 時間、ご自身の都合に合わせて学習できます。但し、お問い合せ対応は 当協会の営業日の 9:00 から 17:00 となりますので、ご了承ください。
- ・同じところを何度でも繰り返し学習できます。
- ・途中で動画を停止・中断、もしくは停止・中断したところから継続して動画を見ることができますので、計画的に学習いただくと無理なく学習いただけると存じます。

# Ⅱ.受講期間について

通常申込の方: 2022 年 2 月 21 日 (月) 9:00 ~ 2022 年 3 月 31 日 (木) 23:59 遅延申込の方: 2022 年 3 月 10 日 (木) 9:00 ~ 2022 年 3 月 31 日 (木) 23:59 \*遅延申込とは 2022 年 1 月 20 日の締切をすぎて更新講習のお申込をされた方を指します。

※2022年3月31日23:59までにすべての動画を見なければ受講修了とはならず資格更新はできません。 資格は抹消となり、新登録証の交付はできません。更新講習がすべて終了した後となりますが、お支払 いただきました更新料のうち、振込手数料を差し引き、更新登録料を返還いたします。再度資格を取得される場合、第2種施工士の受験からとなり、一般技術講習初級のお申込からしていただくことになります。

# **Ⅲ. ご用意いただくもの**

- パソコン、タブレット、スマートフォンのいずれか ※ 推奨環境も併せて確認ください。
- ② インターネットに接続されている回線
   ※携帯電話回線(3G/4G/5G、LTE など)を利用しての学習は、高額請求につながる恐れが ありますので、Wi-Fi環境(無線LAN)もしくは有線ネットワーク環境のご利用をお勧めします。
- ③ あと施工アンカー更新講習テキスト、筆記用具

# Ⅳ. 推奨環境 (2021/12/20 時点)

| デバイス            | ス       | 0\$                               | ブラウザ                                                |
|-----------------|---------|-----------------------------------|-----------------------------------------------------|
| Windows PC      |         | Windows 8.1、10<br>※推奨環境:Windows10 | Chrome、Edge、<br>Internet Explorer11<br>※推奨環境:Chrome |
| Mac             |         | 0S 10.13 以降<br>※推奨環境:mac0S10.14   | Safari、Chrome<br>※推奨環境:Safari14                     |
| i<br>タブレット<br>A | iPad    | iPad0S<br>※推奨環境:iPad0S14. 4       | Safari<br>※推奨環境:Safari14                            |
|                 | Android | Android 9、10、11<br>※推奨環境:10       | Chrome<br>※推奨環境:Chrome                              |
| スマートフォン         | i Phone | iOS 13、14<br>※推奨環境:iOS14.4        | Safari<br>※推奨環境:Safari14                            |
|                 | Android | Android 9、10、11<br>※推奨環境:10       | Chrome<br>※推奨環境:Chrome                              |

- ・上記の機器や環境をご利用されても、搭載しているメモリやソフト、セキュリティ設定、ネットワーク 等の環境等によって、正しく動作しない恐れがあります。
- ・ブラウザーを搭載(インストール)されているゲーム機等では、正しく動作しない恐れがあります。
- ・上表以外でも利用可能と思われますが、正しく動作しない恐れがあります。

# Ⅴ. 受講にあたっての注意事項

- ・お申込いただきました方のみ受講できます。
- ・第2種更新の方は更新講習A(更新A)、それ以外の資格更新の方は更新講習B(更新B)です。
- ・Cloud Campus のアプリはご利用いただけません。
- ・Cloud Campus を操作の際は、ブラウザーの [戻る] [停止] [更新] などのボタンは使用しないでください。 セッションエラーが発生する場合があります。
- ・1台の機器で、同時に複数のログイン ID でログインすると、正しく動作しない恐れがあります。別のログ イン ID を使用する場合は、サインアウトをしてからブラウザーを再起動してください。
- ・複数の機器で、同じログイン ID で同時にログインしないでください。
- ・1 台の機器で複数のブラウザーや複数のタブを開いて同じログイン ID で同時にログインしないでください。
- ・サインイン後、30 分以上操作をしない状態が続くとタイムアウトとなり自動的にサインアウトします。
- ・サインアウトせずにブラウザーを閉じたり、戻るボタンを使用したりすると、正しく履歴が記録されない場合があります。
- ・システムメンテナンス中は、メンテナンス画面が表示されます。表示されているメンテナンス終了時刻以降 に再度サインインしてください。(システムメンテナンスの情報は、Cloud Campusのログイン画面に表示されます。)
   ・視聴中、クリックノイズ音「カチッという音」が入ったり、音声が小さくなったりする場合があります。予 めご了承ください。

# Ⅵ. 更新講習 e ラーニング受講の流れ

#### (1) 受講票を確認する

- ・受講票は、マイページに配信しています。
- ・操作がわからない場合は、P4操作方法「(1)受講票を確認する」をご参照ください。
- ・紙で申込の方は、指定いただいている送付先に送付しています。

\*受講開始日までに受講票が届かない場合は、 03-6808-4548 (営業日 9:00 ~ 17:00) まで お問い合せください。

### (2) 更新講習 e ラーニングサイトにアクセスする

- ・eラーニングサイトにアクセスする情報(URL)は、受講票をご確認ください。
- ・Cloud Campus の URL (https://ccampus.org) をブラウザーの「お気に入り」に登録しておくと便利です。
- ・操作がわからない場合は、P5 操作方法「(2) 更新講習 e ラーニングサイトにアクセスする。」をご参照ください。

### (3) 更新講習 e ラーニングサイトにログイン(サインイン) する

- ・ログインに必要なサイト ID、ログイン ID、パスワードは、受講票をご確認ください。
- ・操作がわからない場合は、P6 操作方法「(3) CloudCampus にログイン(サインイン)する。」をご参照ください。 (Cloud Campus のアプリからログインすることはできません。)

### (4) 更新講習 e ラーニングを受講する

・動画を再生すると音声が流れますので、イヤホンやヘッドフォンなどのご利用をお勧めします。多くの人が集まる 場所で学習する場合は、音漏れしないなどのご配慮をお願いします。

- ・操作がわからない場合は、P6 操作方法「(4) 更新講習のコンテンツ(動画)を視聴する。」をご参照ください。
- ・各章ごとの確認テスト 及び 最後のアンケートも必ず実施してください。

#### (5) 更新講習 e ラーニングサイトからログアウト(サインアウト)する

・操作がわからない場合、P6-7 操作方法「(5) CloudCampus からログアウト (サインアウト) する。」をご参照ください。

### (6) 更新講習すべてのコンテンツ(動画)を視聴しおわったら

・受講修了のご連絡は不要です。当協会にてすべてのコンテンツ(動画)を視聴されたかを確認し、受講確認日より 約3週間で、更新講習をお申込いただいた際の受講者本人のマイページ郵送物送付先情報に従い簡易書留で個別郵送 いたします。旧登録証は、新登録証をお受け取りいただきました後、ハサミを入れて処分してください。

# Ⅶ. 操作方法

# <u>(1)受講票を確認する</u>

| 〕Google や Yah                                                                                              | 100 などで当                                           | 「協会のホー」                 | ムページを検索                    | こします。                                           |                                  |
|----------------------------------------------------------------------------------------------------|----------------------------------------------------|-------------------------|----------------------------|-------------------------------------------------|----------------------------------|
|                                                                                                    | n Not                                              |                         |                            | <u></u>                                         | 511                              |
| 2) 当協会ホーム<br>もしくはタッ                                                                                        | ペーンの石 <sub>-</sub><br>プします。                        | 上の 貧格・                  | 講習マイベー                     | ン」(育いホタン)をŚ                                     | 7                                |
| $\leftarrow \rightarrow$ C                                                                                 | https://                                           | /www.anchor-jcaa.or.jp  |                            |                                                 | ta 🖆                             |
| JCA                                                                                                    | 一般社団法人<br>日本建築あと                                   | 施工アンカー協会                | ■ お問い合わせ Q ::<br>協会について あと | アクセス 闡 出版物 🍰 入会案内 🔍<br>施工アンカーについて   認証製品(       | サイト内検索 寛格・講習マイページ こついて 調査・研究について |
| 《スマー                                                                                                    | トフォンなど                                             | 画面の幅が                   | 狭い機器の場合                    | 5)                                              |                                  |
|                                                                                                    | <u>ин</u>                                          |                         |                            |                                                 | 写真(顔写真)について +                    |
| (高い日<br>お申<br>番号にお<br>07:00)                                                                               | 込みに関するお問い<br>願いいたします。<br>3-6808-4548               | い合せは、以下の電<br>(平日 9:00 ~ | 話                          | (2)                                             |                                  |
| (掲載日                                                                                                    | 付 新しい日付順》                                          | T                       |                            | これまでに講習・試験を<br>ある方、JCAAの資格を                     | お申し込みされたことの<br>2登録(保有)している方      |
| 資格試<br>マイ                                                                                                  | 、験・講習に関<br>ページへのロ                                  | する各種お申込<br>グインはこちら      | <u>.</u> .                 | マイページ                                           | ジがある方                            |
|                                                                                                    | 各種申し込み・                                            | ログイン -                  |                            | マイページへ                                          | トログイン 🗵 🚽                        |
| 1                                                                                                    |                                                    |                         |                            |                                                 |                                  |
| <ol> <li>資格試験・講</li> <li>ログイン</li> <li>ログイン</li> <li>パスワート (パ<br/>×当協会の資<br/>めてされる方<br/>※ID、パスワ</li> </ol> | 習マイページ<br>なワード<br>格をお持ちでない<br>は、ユーザ登録<br>ードを忘れた方は、 | ジにログイン                  | します。<br><b>ト</b>           | マイページの ID とパ<br>を入力して、「ログイン<br>をクリックもしくは<br>ます。 | スワード<br>小」ボタン<br>タップし            |
| /                                                                                                    |                                                    |                         |                            |                                                 |                                  |
| <ul> <li>〕「最近のお申う</li> <li>クリックもし</li> </ul>                                                               | 込」一覧に碁<br>ノくはタップ                                   | 長示されてい<br>すると、受診        | る申込履歴の<br>構票が表示され          | 「受講・受験票印刷」<br>ます。                               | (赤いボタン)を                         |
| 最近のお申込                                                                                                    |                                                    |                         |                            |                                                 | すべて表示                            |
|                                                                                                    | 区分                                                 | 種類                      | 開催地                        | 開催日 ステータス                                       |                                  |
| 甲込NO.                                                                                                    |                                                    |                         |                            |                                                 |                                  |

### (2) 更新講習 e ラーニングサイト(以降、Cloud Campus と記載します。)にアクセスする

Cloud Campus にアクセスするには、以下、方法 1、方法 2、方法 3 がございます。 いずれかの方法でアクセスします。

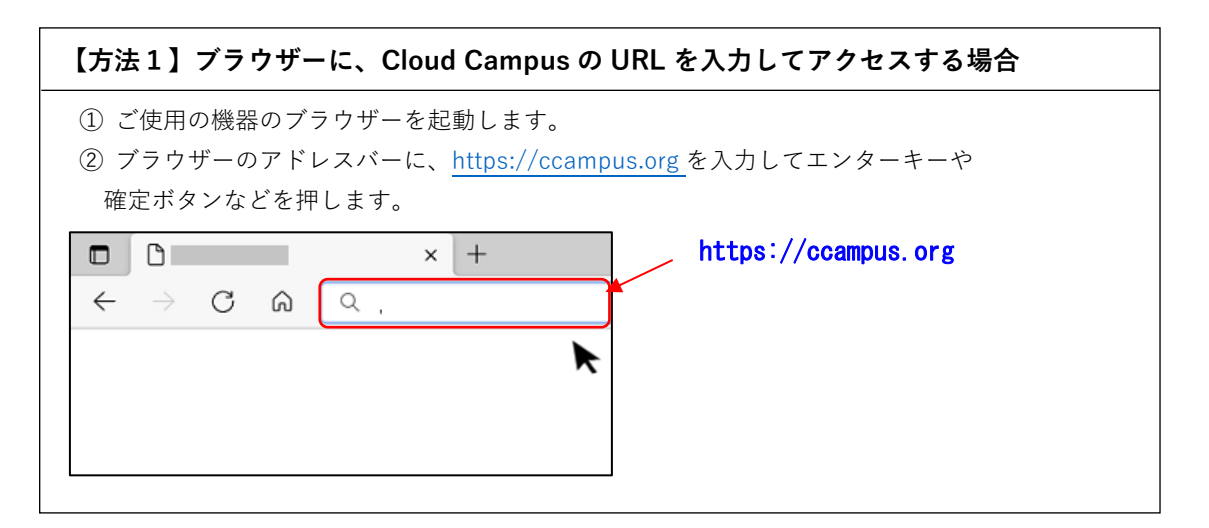

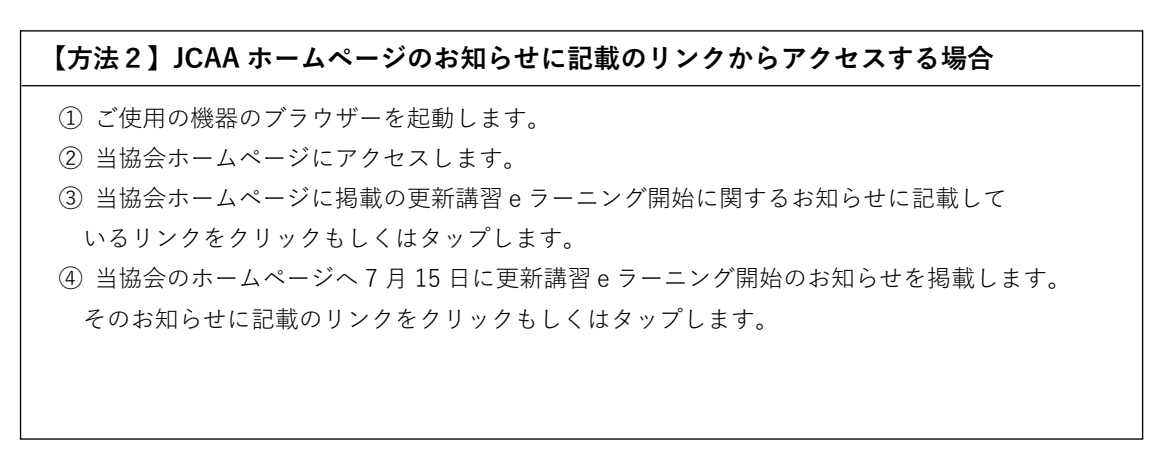

### 【方法3】受講票に記載のリンクからアクセスする場合

- ① ご使用の機器のブラウザーを起動します。
- ② 資格試験・講習マイページにログインして、受講票を表示させます。
- ③ 受講票の「■更新講習の受講について」に記載している「ホームページ
- URL: https://ccampus.org」の「https:://ccampus.org」をクリックもしくはタップします。

| 会場/教室                                                  |
|--------------------------------------------------------|
| e ラーニン                                                 |
| 講習期間 2021年7月15日(;                                      |
| ■更新講習の受講について<br>パソコン、タブレット、スマートフォンでeラーニング              |
| ホームページURL <u>https://ccampus.org</u> ト<br>サイトID : JCAA |
|                                                        |

# (3) Cloud Campus にログイン (サインイン) する

| <ol> <li>Cloud Campus のサインイン(ログイン画面)の各項目に、以下の内容を入力して、<br/>「サインイン」ボタンをクリックもしくはタップする。<br/>(Cloud Campus のアプリからログインすることはできません。)</li> </ol> |  |  |
|----------------------------------------------------------------------------------------------------|--|--|
| Cloud Campus                                                                                                    |  |  |
|                                                                                                    |  |  |
|                                                                                                    |  |  |
| □ウィンカロ ●●●●●●●●●●●●●●●●●●●●●●●●●●●●●●●●●●●●                                                                                             |  |  |
|                                                                                                    |  |  |
| パスワード 受講者の方の西暦 8 桁の生年月日                                                                                                    |  |  |
| (例)                                                                                                    |  |  |
|                                                                                                    |  |  |
|                                                                                                    |  |  |
| │ └───── ▶ │ │20000715」と入力します。                                                                                                    |  |  |
| パスワードをお忘れの方はこちら                                                                                                    |  |  |
|                                                                                                    |  |  |
|                                                                                                    |  |  |
| 【入力時の注意事項】                                                                                                    |  |  |
| *「サイト ID I、「ログイン ID I、「パスワード」は、すべて半角文字です。                                                                                               |  |  |
|                                                                                                    |  |  |
| * 「 y 1 F ID」、「 I y 1 Z ID」 C // J 9 8 英文子( ) ルファベット)は、 人文子 C 9。                                                                        |  |  |
| 小文字で入力すると正しく、ログイン(サインイン)できない場合があります。                                                                                                    |  |  |
|                                                                                                    |  |  |

### (4) 更新講習のコンテンツ(動画)を視聴する

① 「マイコース」にお申込いただきました講習名(講習コース)が表示されますので、画面上の マイコースをクリックもしくはタップします。 ② マイコースの詳細 (Lesson (レッスン)、Charpter (チャプター)、Detail (ディテール)) が表示 されますので、Charpter に表示されているリストを上から順番にクリックもしくはタップします。 ③ クリックもしくはタップした Charpter のコンテンツが Detail に表示されます。Detail 欄の下 にある「受講開始」ボタンをクリックすると、選択されたコンテンツの動画の再生が始まります。 ※ 各チャプターの受講後は必ず次のチャプターか画面枠内の [×] ボタンで終了してください。

### (5) Cloud Campus からログアウト (サインアウト) する

| ① ページ右上の人型のアイコンをク      | ,<br>リックもしくはタッブ         | <br>プします。 |
|------------------------|-------------------------|-----------|
|                        | R                       |           |
| ①お知らせ                  |                         | ~         |
| お知らせがありません。            | 未読お知らせ<br>New> <b>〇</b> |           |
|                        |                         |           |
|                        |                         |           |
| <br>  《スマートフォンなど画面の幅が狭 | い機器の場合》                 |           |
|                        | 三本線をクリックまたり             | はタップします。  |
| ▶ ☆ホーム                 |                         |           |
| ①お知らせ                  |                         |           |
|                        |                         |           |

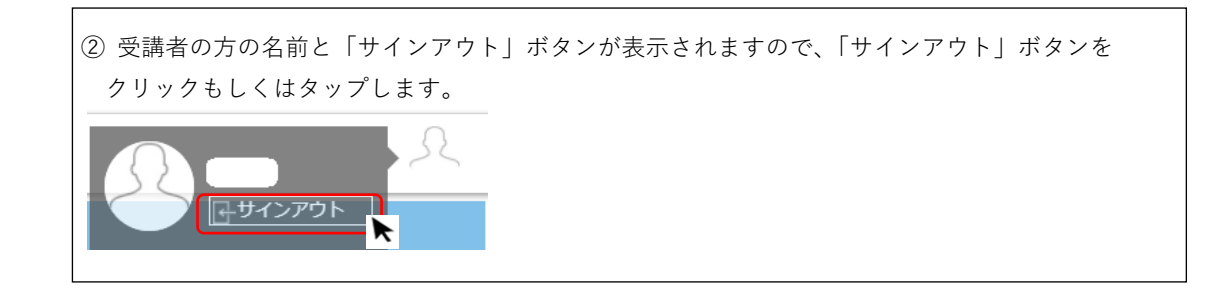

# ₩.付録

§ Cloud Campus のログイン(サインイン)ページ

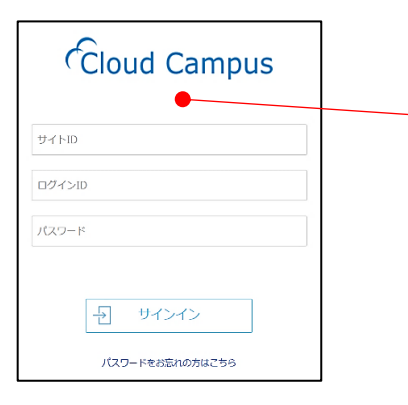

Cloud Campus のメンテナンス情報は、サイト ID の上に表示されます。

§ Cloud Campus にログイン(サインイン)後のページ ログイン(サインイン)後の画面

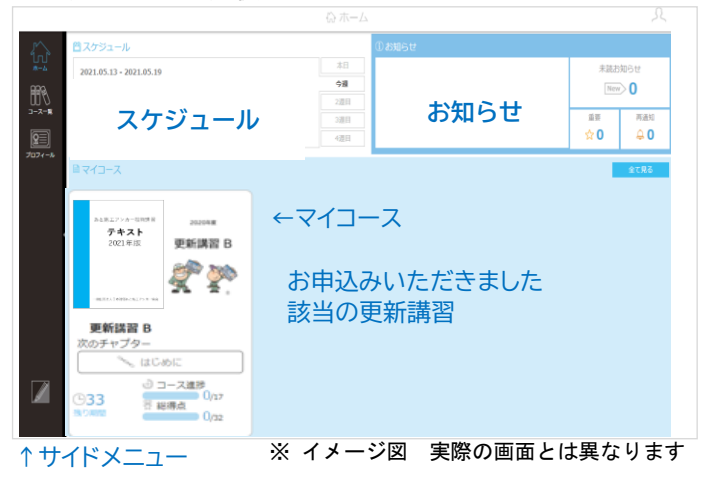

マイコースをクリックもしくはタップした時の画面

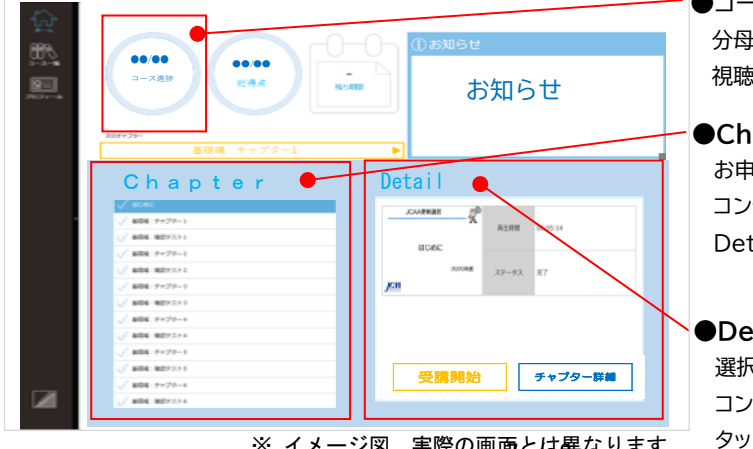

●コース進捗

分母と分子が同じなれば、全コンテンツの 視聴は終了です。

Chapter

お申込いただいた講習のコンテンツ一覧です。 コンテンツをクリックもしくはタップすると Detail に選択したコンテンツが表示されます。

# ●Detail

選択したコンテンツが表示されます。 コンテンツの下の「受講開始」をクリックもしくは タップすると動画が再生されます。

※ イメージ図 実際の画面とは異なります

# § 使用している機器で視聴できるかを確認したい場合は

ご使用の機器のブラウザーを起動し、以下の URL にアクセスして、確認してください。 https://ccampus.org/envCheck

# § 1台のパソコンを使用して複数の人が視聴する場合は

1台のパソコンで、複数の人が視聴する場合は、以下の点にご注意いただければ、学習いただけます。

- ・時間を分ける。
- ・視聴が終わったら、必ず、ログアウト(サインアウト)する。
- ・複数のブラウザーが起動していないこと、もしくは、他のブラウザーで Cloud Campus にログイン (サイン イン) していないことを確認する。
- ・他のタブで、Cloud Campus にログイン(サインイン)していないことを確認する。

### § 半角と全角がわからない場合は

当協会の更新講習 e ラーニングの URL やログイン ID、パスワードは半角です。全角と半角は、文字の横幅で 判断できます。

ただし、使用いただいている書体(フォント)や機器によっては、判別しにくい場合があります。

(例)

|    | アルファベット | 数字  |
|----|---------|-----|
| 全角 | ABCabc  | 123 |
| 半角 | ABCabc  | 123 |

※半角、全角の入力方法(切り替え方法)については、ご使用の機器やソフトウェアにより 異なりますので、当協会では対応できない場合がありますことをご了承ください。

# e ラーニング操作の問合せ先

電話番号 : 03-3851-6743

対応時間 : 当協会の営業日 9:00 ~ 17:00

※お問合せの内容によっては、対応できない場合がありますことをご了承ください。